# Upgrade Process for vManage 3 Nodes Cluster if Configuration-DB Upgrade Is Not Needed

# Contents

Introduction Prerequisites Components Used Background Information Upgrade Process Verify Related Information

## Introduction

This document describes the process of 3-node vManage cluster if configuration or db upgrade is not needed or new code is in the same software train.

## Prerequisites

- Snapshots of the 3 VM per vManage Node taken by the vManage administrator if the solution is On-Prem or taken by Cisco CloudOps Team if the solution is hosted in Cisco.
- Take a backup of the configuration-db with the command **request nms configuration-db backup path** *path/filename*
- Copy the configuration-db backup file out of the vManage node.

## **Components Used**

- vManage cluster of 3 nodes on 20.3.4 version.
- The 20.3.4.1 vManage image.

The information in this document was created from the devices in a specific lab environment. All of the devices used in this document started with a cleared (default) configuration. If your network is live, ensure that you understand the potential impact of any command.

# **Background Information**

The process described on this document refers to upgrades that do not need a configuration-db upgrade.

Check the <u>Cisco vManage Upgrade Paths</u> document that is located on the Release Notes of each code to verify if configuration-db upgrade is needed.

**Note**: The configuration-db must be upgraded when the upgrade is from a Cisco vManage Release 18.4.x/19.2.x to Cisco vManage 20.3.x /20.4.x or from a Cisco vManage Release 20.3.x/20.4.x to Cisco vManage Release 20.5.x/20.6.x. Refer to Upgrade Cisco vManage Cluster.

### **Upgrade Process**

- 1. Ensure in each vManage cluster node that:
- Control Connections are up between each vManage node.
- Network Configuration Protocol (NETCONF) is stable
- Out-of-band interfaces are reachable between each vManage node.
- Data Collection Agent (DCA) is in RUN state on all nodes in the cluster.

To check NETCONF status, navigate to Tools > SSH Session and login on each vManage node. If the login is a success, the NETCONF is good.

The show control connections shows if there is control connections between the vManage nodes, as shown in the image.

| cisco VManage                     |             |                                                 |                                                             |                                        |         |               |                                          |                    | • |
|-----------------------------------|-------------|-------------------------------------------------|-------------------------------------------------------------|----------------------------------------|---------|---------------|------------------------------------------|--------------------|---|
| K TOOLS   SSH TERMINA             | L           |                                                 |                                                             |                                        |         |               |                                          |                    |   |
| Device Group                      | <           | 9.9.9.1 ×                                       | 9.9.9.2 × 9                                                 | .9.9.3 ×                               |         |               |                                          |                    |   |
| All                               | ٠           | 9.9.9.1 login<br>Password:                      | n: admin                                                    |                                        |         |               |                                          |                    |   |
| ٩                                 | ~           | Last login: M<br>Welcome to Vi<br>admin connect | Mon Aug 1 20:52:22 :<br>iptela CLI<br>ted from 9.9.9.1 usin | 2022 from 9.9.9.1<br>ig ssh on vManage | 1       |               |                                          |                    |   |
| Sort by Reachability 🖨            | te.         | vManage01#                                      |                                                             |                                        |         |               |                                          |                    |   |
| vManage01<br>9.9.9.1   Site ID: 1 | vManage     | vManage01#<br>vManage01# sh                     | how control connection                                      | DODS<br>PEER                           |         |               |                                          | PEER               |   |
| vManage02<br>9.9.9.2   Site ID: 1 | vManage     | PEER                                            | PEER PEER<br>PUB                                            | CONFIGURED                             | SITE    | DO            | AIN PEER                                 | PRIV PEER          |   |
| vManage03<br>9.9.9.3   Site ID: 1 | vManage     | INDEX TYPE                                      | PROT SYSTEM IP<br>PORT ORGANIZATION                         | REMOT                                  | E COLOR | ID<br>STATE   | UPTIME                                   | PORT PUBLIC 1P     |   |
| vbond01                           | vEdge Cloud | 0 vbond                                         | dtls 9.9.9.4<br>12346 SDWANcluster:                         | 9.9.9.4<br>(AN defau)                  | 0<br>1t | 0<br>up       | 172.12.15.78<br>0:00:24:23               | 12346 172.12.15.78 |   |
| 9.9.9.4   Site ID: 1<br>Reachable | vBond       | 0 vmanage                                       | e dtls 9.9.9.2                                              | 9.9.9.2                                |         | 0             | 172.12.15.76                             | 12346 172.12.15.76 |   |
|                                   |             | 0 vmanage                                       | e dtls 9.9.9.3                                              | 9.9.9.3                                | 1       | 0<br>0        | 172.12.15.77                             | 12346 172.12.15.77 |   |
|                                   |             | 1 vbond                                         | dtls 0.0.0.0                                                | - dofau                                | 0       | 0             | 172.12.15.78                             | 12346 172.12.15.78 |   |
|                                   |             | 2 vbond                                         | dtls 0.0.0.0                                                | - derau                                | 0       | up<br>0       | 172.12.15.78                             | 12346 172.12.15.78 |   |
|                                   |             | 3 vbond                                         | dtls 0.0.0.0<br>12346 SDWANcluster:<br>12346 SDWANcluster:  | - defau<br>- defau                     | 0<br>1t | up<br>0<br>up | 0:00:24:08<br>172.12.15.78<br>0:00:24:07 | 12346 172.12.15.78 |   |
|                                   |             | 4 vbond                                         | dtls 0.0.0.0<br>12346 SDWANcluster                          | -<br>(AN defau)                        |         | 0<br>up       | 172.12.15.78<br>0:00:24:08               | 12346 172.12.15.78 |   |
|                                   |             | 5 vbond                                         | dtls 0.0.0.0<br>12346 SDWANcluster                          | -<br>IAN defau                         | 0<br>lt | 0<br>up       | 172.12.15.78<br>0:00:24:23               | 12346 172.12.15.78 |   |

To check the conectivity, ping the remote out-of-bands ips and source the interface out-of-band from any vManage node .

Use the request nms data-collection-agent status command to check the status of the DCA.

2. Upload the new Cisco Viptela vManage code on the vManage Software Repository on one node.

- 3. Navigate to Maintenance > Software Upgrade.
- 4. Check the box of the 3 vManage nodes, click Upgrade, and choose the new version.

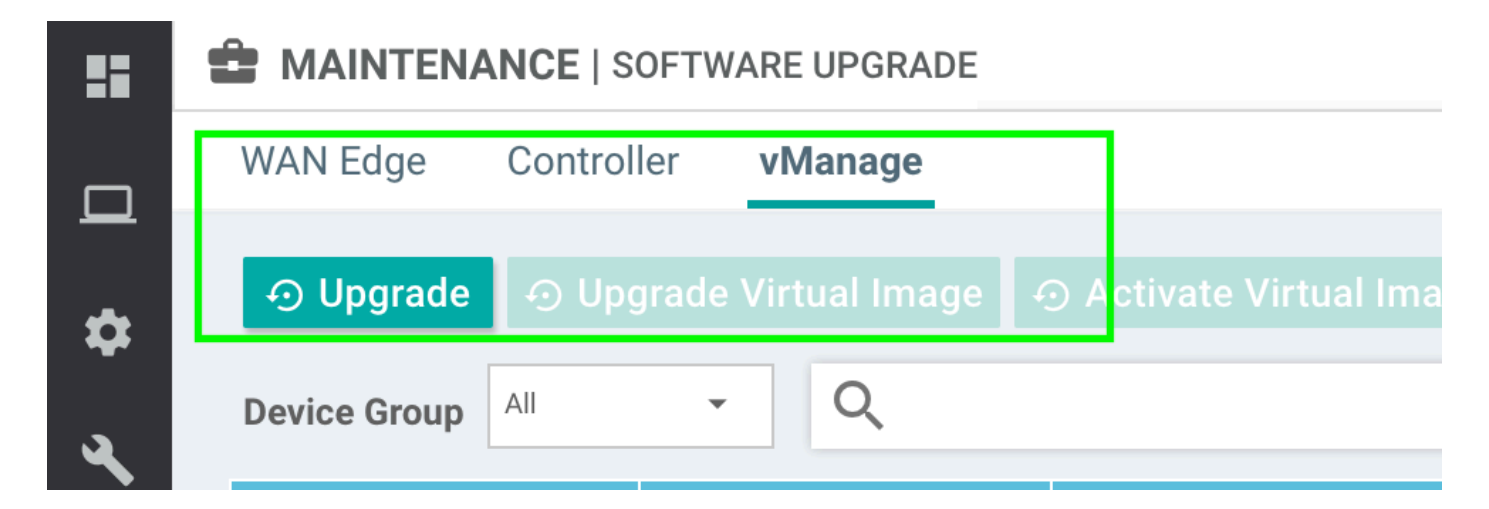

- 5. Select Upgrade option and check vManage as the plataform.
- 6. Select the new code from the dropdown menu and click Upgrade..

| Software Upgra | ade                     |         |                      | ×           |
|----------------|-------------------------|---------|----------------------|-------------|
| 🛕 Backup o     | f data volume is highly | recomme | ended before upgradi | ng vManage. |
| 🔘 vManage      | O Remote Server         | O Rem   | note Server - vManag | e           |
| Platform       |                         | Ve      | ersion               |             |
| vManage        |                         |         | Select               | ~           |
|                |                         |         | Upgrade              | Cancel      |

7. The software installation is performed node by node. While the first vManage node starts with the new code installation, the other nodes are in **scheduled** status.

After the first node is successful, it starts to install the new code on the next vManage node until the three (3) nodes have the image installed succesfully.

| E TAS   | SK VIEW                    |                                 |             |           |         |             |              | Stop Scheduled Tasks               |
|---------|----------------------------|---------------------------------|-------------|-----------|---------|-------------|--------------|------------------------------------|
| Softwa  | re Install   🕑 Validation  | 1 Success 👻                     |             |           |         |             | Initia       | ated By: admin From: 10.24.204.135 |
| Total T | ask: 3   Scheduled : 2   I | In Progress : 1                 |             |           |         |             |              |                                    |
| _       |                            |                                 |             |           |         |             |              | 08                                 |
| Q       |                            | Search Options 🗸                |             |           |         |             |              | Total Rows: 3                      |
| ×       | Status                     | Message                         | Hostname    | System IP | Site ID | Device Type | Device Model | vManage IP                         |
| 2       | C Scheduled                | Waiting for other vManage servi | 😋 vManage01 | 9.9.9.1   | 1       | vManage     | vManage      | 9.9.9.1                            |
| >       | In progress                | Downloading 1300 / 1596 MB (    | 😋 vManage02 | 9.9.9.2   | 1       | vManage     | vManage      | 9.9.9.1                            |
| 2       | C Scheduled                | Waiting for other vManage servi | 😋 vManage03 | 9.9.9.3   | 1       | vManage     | vManage      | 9.9.9.1                            |
|         |                            |                                 |             |           |         |             |              |                                    |

**Note**: The upgrade action for vManage cluster is not the same as that in a standalone vManage or any other device in the overlay. The upgrade action by GUI installs the image on the vManage nodes only. It does not activate the new code on the vManage nodes.. The new code activation is done manually by request software activate <code> command.

**Note**: The installation of the new code fails if the NETCONF sessions are not healthy; either there are no Control connections between vManages nodes or the out-of-band interfaces have reachability issues between them.

8. After the new code is downloaded and installed on each vManage node, activate the new code manually.

| Ê TA  | ASK VIEW                                                                                                    |                                                                                                    |                                                                                                 |                                                        |                                         |             |              |                     |                     |
|-------|----------------------------------------------------------------------------------------------------|----------------------------------------------------------------------------------------------------|-------------------------------------------------------------------------------------------------|--------------------------------------------------------|-----------------------------------------|-------------|--------------|---------------------|---------------------|
| Softv | vare Install   😋 Validation                                                                                                    | Success *                                                                                                    |                                                                                                 |                                                        |                                         |             |              | Initiated By: admin | From: 10.24.204.135 |
| Total | Task: 3   Success : 3                                                                                                    |                                                                                                    |                                                                                                 |                                                        |                                         |             |              |                     |                     |
|       |                                                                                                    |                                                                                                    |                                                                                                 |                                                        |                                         |             |              |                     | 08                  |
| Q     |                                                                                                    | Search Options 🛩                                                                                                    |                                                                                                 |                                                        |                                         |             |              |                     | Total Rows: 3       |
| 2     | Status                                                                                                    | Message                                                                                                    | Hostname                                                                                        | System IP                                              | Site ID                                 | Device Type | Device Model | vManage IP          |                     |
| ~     | Success                                                                                                    | Done - Software Install                                                                                                    | 😋 vManage01                                                                                     | 9.9.9.1                                                | 1                                       | vManage     | vManage      | 9.9.9.1             |                     |
|       | [1-Aug-2022 21:30:3<br>[1-Aug-2022 21:30:3<br>[1-Aug-2022 21:31:0<br>[1-Aug-2022 21:32:1<br>Signature verificat<br>[1-Aug-2022 21:32:1                        | 11 UTC1 Software image download may t<br>6 UTC1 Downloading http://9.99.1180<br>5 UTC1 Downloaded http://9.9.9.1180<br>8 UTC1 Signature verification Suceed<br>10 UTC1 Signature verification Suceed<br>0 UTC1 Installed 20.3.4.1                 | ake upto 60 minutes<br>30/software/package/vman<br>8/software/package/vmanz<br>ed.              | age-20.3.4.1-x86_64.tar.g<br>ge-20.3.4.1-x86_64.tar.gz | z?deviceId=9.9.9.1<br>?deviceId=9.9.9.1 |             |              |                     | × ×                 |
| ~     | Success                                                                                                    | Done - Software Install                                                                                                    | 😋 vManage02                                                                                     | 9.9.9.2                                                | 1                                       | vManage     | vManage      | 9.9.9.1             |                     |
|       | [1-Aug-2022 21:25:0<br>[1-Aug-2022 21:25:0<br>[1-Aug-2022 21:25:0<br>[1-Aug-2022 21:26:1<br>[1-Aug-2022 21:26:5<br>Signature verificat<br>[1-Aug-2022 21:27:5 | 3 UTC] Software image download may t<br>9 UTC] Concertion Instance: 0, Color<br>9 UTC] Downloading http://9.9.9.1180<br>9 UTC] Downloaded http://9.9.9.1180<br>9 UTC] Somenie verification Succeed<br>ion Succeeded.<br>7 UTC] Installed 20.3.4.1 | ake upto 60 minutes<br>: default<br>80/software/package/vman<br>8/software/package/vmana<br>ed. | age-20.3.4.1-x86_64.tar.g<br>ge-20.3.4.1-x86_64.tar.gz | z?deviceId=9.9.9.2<br>?deviceId=9.9.9.2 |             |              |                     |                     |
| ~     | Success                                                                                                    | Done - Software Install                                                                                                    | \ominus vManage03                                                                               | 9.9.9.3                                                | 1                                       | vManage     | vManage      | 9.9.9.1             |                     |
|       | [1-Aug-2022 21:27:5<br>[1-Aug-2022 21:28:0<br>[1-Aug-2022 21:28:0<br>[1-Aug-2022 21:29:2<br>[1-Aug-2022 21:39:3<br>Signature verificat<br>[1-Aug-2022 21:30:3 |                                                                                                    |                                                                                                 | A ¥                                                    |                                         |             |              |                     |                     |

The show software output confirms that the new code was installed. Check the show software command on each node and verify that each node installed the image succesfully.

| vManage02# show software |        |         |          |           |                               |  |  |  |  |  |  |  |
|--------------------------|--------|---------|----------|-----------|-------------------------------|--|--|--|--|--|--|--|
| VERSION                  | ACTIVE | DEFAULT | PREVIOUS | CONFIRMED | TIMESTAMP                     |  |  |  |  |  |  |  |
| 20.3.4                   | true   | true    |          |           | <br>2022-07-30T00:56:54-00:00 |  |  |  |  |  |  |  |
| 20.3.4.1                 | false  | false   | false    | —         | -                             |  |  |  |  |  |  |  |
| vManage02# _             |        |         |          |           |                               |  |  |  |  |  |  |  |

9. Run the request nms all status command to get the output for each vManage node and determine which services are enabled prior to the upgrade.

| ○ ○ ○ vmanage01cluster                             |  |
|----------------------------------------------------|--|
|                                                    |  |
| NMS configuration database                         |  |
| Enabled: true                                      |  |
| Status: running PID:20496 for 180s                 |  |
| NMS coordination server                            |  |
| Enabled: true                                      |  |
| Status: running PID:19910 for 185s                 |  |
| NMS messaging server                               |  |
| Enabled: true                                      |  |
| Status: not running                                |  |
| NMS statistics database                            |  |
| Enabled: true                                      |  |
| Status: running PID:20625 for 179s                 |  |
| NMS data collection agent                          |  |
| Enabled: true                                      |  |
| Status: not running                                |  |
| NMS cloud agent                                    |  |
| Enabled: true                                      |  |
| Status: running PID:827 for 300s                   |  |
| NMS container Manager                              |  |
| LNaDled: true                                      |  |
| Status: running PID:18676 for 1958                 |  |
| MMS SUHVE proxy                                    |  |
| Eliduleu, true<br>Statua: rupping DID:000 for 200a |  |
| status, running Pill.000 for 300s                  |  |
|                                                    |  |

10. Use the request nms all stop command to stop all the services on each vManage node.

vManage01# request nms all stop Successfully stopped NMS cloud agent Successfully stopped NMS server proxy Successfully stopped NMS application server Successfully stopped NMS data collection agent Stopping NMS messaging server Successfully stopped NMS coordination server Successfully stopped NMS configuration database Successfully stopped NMS statistics database vManage01#

**Tip**: Do not interact with the CLI session until all nms services are stopped in order to avoid any unexpected issue.

11. Prepare the request software activate <code> command and keep it ready on each CLI session per vManage node.

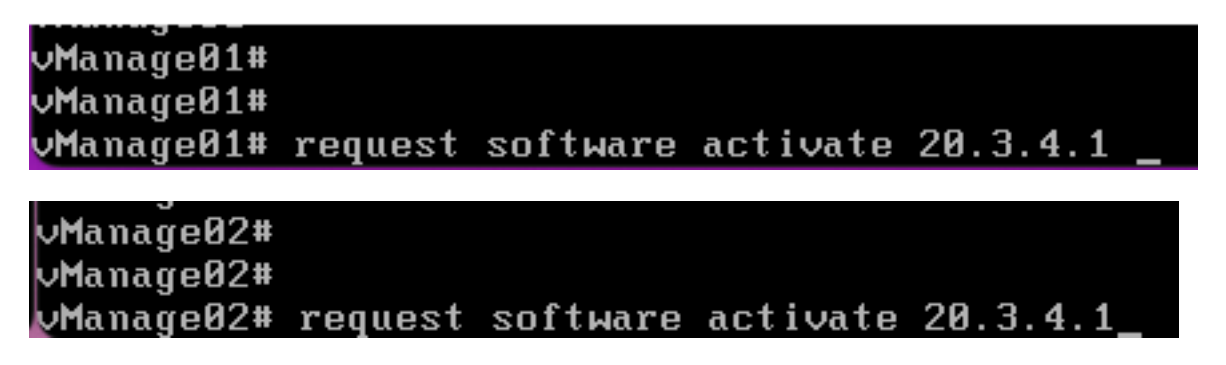

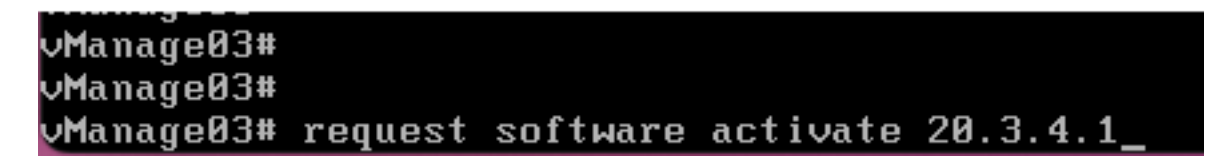

12. Enter the request software activate command on each vManage node and confirm the activation for the new code.

| vilanageoz.                                         |          |
|-----------------------------------------------------|----------|
| - Maria                                             |          |
| VManageNZ#                                          |          |
|                                                     |          |
| 1 Manage 02# measured and further activate 20 2 4 1 |          |
| MManayebz# request soltware activate 20.3.4.1       |          |
| 5 1                                                 |          |
| This will report the node with the activated of     | uorsion  |
| INIS WILL LEDUOL THE HOUE WITH THE ACTIVATED        | version. |
|                                                     |          |
| Are now sure now want to proceed? tues NUL u        |          |
| mic you suic you want to proceed. Lyes, not y       |          |
|                                                     |          |
| Hre you sure you want to proceed? Lyes, NUI y       |          |

After the activation, each node is rebooted to boot with new partition code. The vManage GUI is temporarily unreachable, as shown in the image.

| $\leftarrow \  \  \rightarrow \  \   C$ | (i) https://10.88.244.30:51075 | <b>\$</b>                                                                                                    | Q, Search | © -%( | ≫ ≡ |
|-----------------------------------------|--------------------------------|----------------------------------------------------------------------------------------------------|-----------|-------|-----|
|                                         |                                |                                                                                                    |           |       |     |
|                                         |                                |                                                                                                    |           |       |     |
|                                         |                                |                                                                                                    |           |       |     |
|                                         |                                |                                                                                                    |           |       |     |
|                                         |                                |                                                                                                    |           |       |     |
|                                         |                                |                                                                                                    |           |       |     |
|                                         |                                |                                                                                                    |           |       |     |
|                                         |                                |                                                                                                    |           |       |     |
|                                         |                                | Unable to connect                                                                                                    |           |       |     |
|                                         |                                | Firefox can't establish a connection to the server at 10.88.244.30:51075.                                                                                                    |           |       |     |
|                                         |                                | <ul> <li>The site could be temporarily unavailable or too busy. Try again in a few moments.</li> <li>If you are unable to load any pages, check your computer's network connection.</li> <li>If your computer or network is protected by a firewall or proxy, make sure that Firefox is the Web.</li> </ul> |           |       |     |
|                                         |                                |                                                                                                    | Try Again |       |     |

13. When the system is ready, it allows you to log in on each vManage node and shows the new version of the vManage.

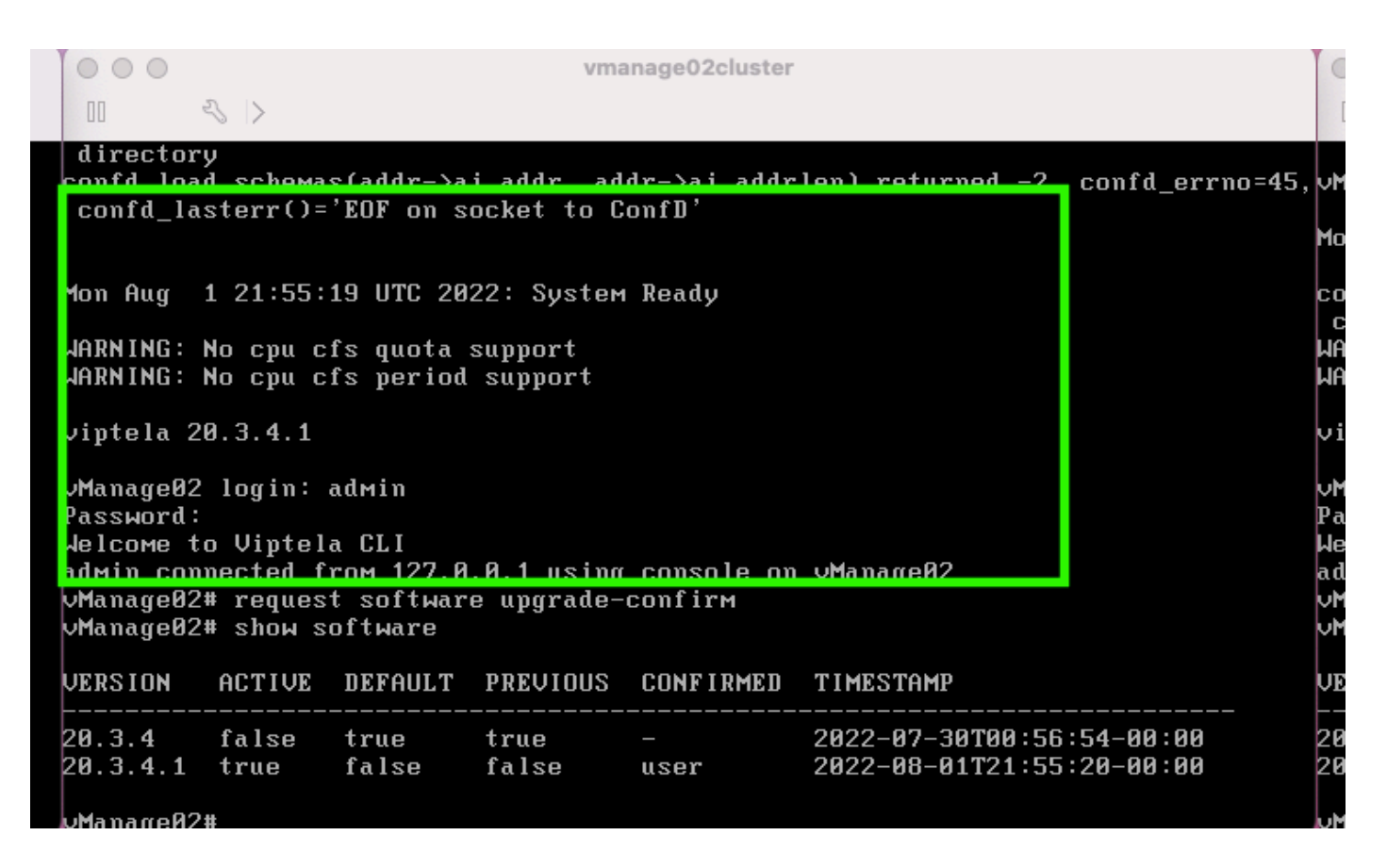

Use the request software upgrade-confirm to confirm the upgrade on each vManage node.

 $\circ$   $\circ$   $\circ$ vmanage01cluster 3 > 1 21:55:35 UTC 2022: System Ready lon Aug JARNING: No cpu cfs quota support JARNING: No cpu cfs period support viptela 20.3.4.1 Manage01 login: admin Password: Jelcome to Viptela CLI admin connected from 127.0.0.1 using console on vManage01 /Manage01# request software con Invalid input detected at '^' marker. /Manage01# request software upgrade-confirm Manage01# show software JERSION ACTIVE DEFAULT PREVIOUS CONFIRMED TIMESTAMP 20.3.4 false 2022-07-30T00:53:34-00:00 true true 2022-08-01T21:55:36-00:00 20.3.4.1 false false true user nago01#

Verify whether the status is confirmed by user or auto

| 000                                                                                                    |                                                        |                                                      | Vľ                                                                   | nanage03cluster           |           |  |  |  |  |  |  |
|----------------------------------------------------------------------------------------------------|--------------------------------------------------------|------------------------------------------------------|----------------------------------------------------------------------|---------------------------|-----------|--|--|--|--|--|--|
| 00                                                                                                    | $\langle \rangle$                                      |                                                      |                                                                      |                           |           |  |  |  |  |  |  |
| vManageØ3                                                                                                    | login:                                                 |                                                      |                                                                      |                           |           |  |  |  |  |  |  |
| Mon Aug                                                                                                    | 1 21:54:                                               | 29 UTC 20                                            | 22: Syste                                                            | ем Ready                  |           |  |  |  |  |  |  |
| confd_load_schemas(addr->ai_addr, addr->ai_addrlen) returned -2, confd_errno=45<br>confd_lasterr()='EOF on socket to ConfD'<br>WARNING: No cpu cfs quota support<br>WARNING: No cpu cfs period support |                                                        |                                                      |                                                                      |                           |           |  |  |  |  |  |  |
| viptela 2                                                                                                    | 0.3.4.1                                                |                                                      |                                                                      |                           |           |  |  |  |  |  |  |
| vManageØ3<br>Password:<br>Welcome t<br>admin con<br>vManageØ3<br>vManageØ3                                                                                                    | login:<br>o Viptel<br>nected f<br># reques<br># show s | admin<br>a CLI<br>rom 127.0<br>t softward<br>oftware | .0.1 usir<br>e upgrade                                               | ng console on<br>-contirm | ∨ManageØ3 |  |  |  |  |  |  |
| VERSION                                                                                                    | ACTIVE                                                 | DEFAULT                                              | PREVIOU                                                              | CONFIRMED                 | TIMESTAMP |  |  |  |  |  |  |
| 20.3.4<br>20.3.4.1                                                                                                    | false<br>true                                          | true<br>false                                        | true – 2022-07-30T00:58:36-00:<br>false user 2022-08-01T21:54:30-00: |                           |           |  |  |  |  |  |  |
| vManage03                                                                                                    | #                                                      |                                                      |                                                                      |                           |           |  |  |  |  |  |  |

14. Once the activation is done, all NMS eventually start independently.

If some services did not start, stop all services on ecah vManage node again after the activation, and restart the NMS manually node by node, service by service.

Follow the sequence documented on Manually Re-Start vManage Processes.

When the application server starts, observe that watches are established log on each node.

```
VManage02# request nms messaging-server status
NMS messaging server
Enabled: true
Status: running PID:4953
vManage02# request nms application-server start
Successfully started NMS application server
Setting up watches.
Watches established.
Successfully started NMS data collection agent
vManage02# request nms application-server status
NMS application server
Enabled: true
Status: running PID:7021 for 22s
```

#### Verify

Use the request nms all status output to verify all services that functioned prior to the upgrade are in RUN state after the new code activation.

| 0 0 0 vmanage01cluster                                          | 0 0 0 vmanage02cluster                 | 0 0 0 vmanage03cluster                                         |
|-----------------------------------------------------------------|----------------------------------------|----------------------------------------------------------------|
|                                                                 |                                        | 11 - 4 >                                                       |
| NMS configuration database<br>Fashind: tran                     | NMS configuration database             | NMS configuration database<br>Enabled: true                    |
| Status: running P1D:20967 for 619s                              | Status: running PID:31473 for 613s     | Status: running PID:26514 for 590s                             |
| NMS coordination server<br>Enabled: tran                        | NMS coordination server                | NMS coordination server<br>Enabled: true                       |
| Status: running P1D:32719 for 414s                              | Status: running PID:2749 for 414s      | Status: running PID:30243 for 395s                             |
| MMS Messaging server                                            | NMS messaging server                   | NMS Messaging server                                           |
| Enabled: true<br>Status: running PID:2555                       | Status: running P1D:4953               | Status: running P10:332                                        |
| HMS statistics database                                         | NMS statistics database                | NHS statistics database                                        |
| Enabled: true<br>Status: manufac DID:20055 for 210s             | Enabled: true                          | Enabled: true<br>Status: supples DID:24254 for CD2s            |
| Status: running PID:20956 for 7195<br>NMS data collection agent | Status: running ris:2010 for 7155      | Status: running ru:24354 for 6925<br>NMS data collection agent |
| Enabled: true                                                   | Enabled: true                          | Enabled: true                                                  |
| Status: running PID:6133 for 219s                               | Status: running PID:8697 for 289s      | Status: running PID:4497 for 101s                              |
| Enabled: true                                                   | Enabled: true                          | Enabled: true                                                  |
| Status: not running                                             | Status: not running                    | Status: not running                                            |
| MMS container manager<br>Enabled: true                          | MMS container manager<br>Enabled: true | NMS container manager<br>Enabled: true                         |
| Status: running PID:10676 for 1212s                             | Status: running PID:18673 for 1248s    | Status: running PID:6512 for 1315s                             |
| HMS SDAVC proxy                                                 | NHS SDAVC proxy                        | NHS SDRUC proxy                                                |
| Status: running PID:000 for 1317s                               | Status: running PID:942 for 1338s      | Status: rooming PID:865 for 1337s                              |
| Manage81#                                                       | Manage82#                              | Manage83#                                                      |

Join to any of the Cisco vManage GUI nodes and check that 3 vManage nodes are in good status in the vManage Dashboard.

| ≡            | cisco VM          | lanage         |   |              |         |                   |                         |   |                |           |                       | ٠          | ė            | 4   | 0                  | admin 👻 |
|--------------|-------------------|----------------|---|--------------|---------|-------------------|-------------------------|---|----------------|-----------|-----------------------|------------|--------------|-----|--------------------|---------|
| 55           | E DASHBOARD       | MAIN DASHBOARD |   |              |         |                   |                         |   |                |           | _                     |            |              |     |                    |         |
| □<br>¢       | •                 | vSmart - 0     | 8 | WAN Edge - 0 |         | 3                 | <b>1</b> ↑<br>vBond - 1 |   | 3 Ø<br>vManage | 3         | Reboot<br>Last 24 hrs | 3          |              | R   | Warning<br>Invalid | 0       |
| ٩            | Control Status (T | iotal 0)       |   |              | Site He | alth (Total 0)    |                         | _ |                | Transport | t Interface Distribu  | tion       |              |     |                    |         |
| <b>≙</b><br> | Control Up        |                |   | 0            | ۰       | Full WAN Connec   | ctivity                 |   | 0 sites        | < 10 Mbp  | 35                    |            |              |     |                    | 0       |
|              | Partial           |                |   | 0            |         | Partial WAN Con   | nectivity               |   | 0 sites        | 10 Mbps   | - 100 Mbps            |            |              |     |                    | 0       |
| 6            |                   |                |   |              |         |                   |                         |   | 0 0.000        | 500 Mbp   | is - 500 Mbps         |            |              |     |                    | 0       |
|              | Control Down      |                |   | 0            | ۰       | No WAN Connect    | tivity                  |   | 0 sites        | - 000 mb  |                       |            |              |     |                    | 0       |
|              |                   |                |   |              |         |                   |                         |   |                |           |                       | View Perci | ent Utilizat | ion |                    |         |
|              | WAN Edge Inven    | tory           |   |              | WAN E   | dge Health (Total | 10)                     |   |                | Transport | t Health              |            |              |     | Type: By Los       | s • ∓ □ |
|              | Total             |                |   | 0            |         |                   |                         |   |                |           |                       |            |              |     |                    |         |

Navigate to Administration > Cluster Management to verify that each vManage node is on ready status and the services function properly (only SD-AVC as optional).

| ADMINISTRATION (             | Verticenter 67%         |       |                    |                     |                         |                  |        |                        |            |
|------------------------------|-------------------------|-------|--------------------|---------------------|-------------------------|------------------|--------|------------------------|------------|
| <b>Bennice Configuration</b> | Dentise Reachability    |       |                    |                     |                         |                  |        |                        |            |
| · ALC HERITS                 |                         |       |                    |                     |                         |                  |        |                        |            |
| Out-Instrume a status in     | er for more information |       |                    |                     |                         |                  |        | @ Normal               | ( tradited |
| Romana                       | P 10000                 | 1000  | Application Server | Turbullus Turbalana | Configuration Solutions | Messaging Server | 10-441 | ***                    |            |
| -Manapel I                   | 1010/10/12/4            | Ready |                    |                     |                         | 0                |        | 28h/%-p59-Osc4880-1.   | -          |
| -Managel I                   | 100.001.00              | Ready |                    |                     |                         |                  | 0      | 1001109-0014-044-0024  | -          |
| -Manapel I                   | 101.001.00              | Ready |                    |                     |                         |                  | 0      | articles had excluded. | -          |
|                              |                         |       |                    |                     |                         |                  |        |                        |            |

Verify that all nodes are reachable via SSH tool form vManage GUI. If you can login and see control connections for each vManage node cluster and cedges/vedges, the cluster is in a good state and NETCONF sessions are established between nodes.

| cisco vManage                     |             |                                                                                                    |                                    |               |              |          |                            |                             | • |
|-----------------------------------|-------------|----------------------------------------------------------------------------------------------------|------------------------------------|---------------|--------------|----------|----------------------------|-----------------------------|---|
| TOOLS   SSH TERMINAL              | L.          |                                                                                                    |                                    |               |              |          |                            |                             |   |
| Device Group                      | <           | 9.9.9.1 ×                                                                                                    | 9.9.9.2 ×                          | 0.9.9.3 ×     |              |          |                            |                             |   |
| All                               | ٠           | 9.9.9.1 logir<br>Password:                                                                                                    | h: admin                           |               |              |          |                            |                             |   |
| Q                                 | ~           | Last login: Mon Aug 1 20:52:22 2022 from 9.9.9.1<br>Welcome to Viptela CLI<br>addin concerted from 9.9.9.1 using sab on vManage 1 |                                    |               |              |          |                            |                             |   |
| Sort by Reachability 🖨            | te.         | vManage01#                                                                                                    |                                    | ily bbi on vi | anayo        |          |                            |                             |   |
| vManage01<br>9.9.9.1   Site ID: 1 | vManage     | vManage01#                                                                                                    | now control connecti               | ons<br>PEER   |              |          |                            | PEER                        |   |
| vManage02<br>9.9.9.2   Site ID: 1 | vManage     | PEER                                                                                                    | PEER PEER<br>PUB<br>PROT SYSTEM IP | CONFIGURE     | D SITE       | DO<br>ID | AIN PEER<br>PRIVATE IP     | PRIV PEER<br>PORT PUBLIC IP |   |
| vManage03<br>9.9.9.3   Site ID: 1 | vManage     |                                                                                                    | PORT ORGANIZATION                  |               | REMOTE COLOR | STATE    | UPTIME                     |                             |   |
| vbond01                           | vEdge Cloud | 0 vbond                                                                                                    | dtls 9.9.9.4                       | 9.9.9.4       | 0<br>dofoult | 0        | 172.12.15.78               | 12346 172.12.15.78          |   |
| 9.9.9.4   Site ID: 1<br>Reachable | vBond       | 0 vmanage                                                                                                    | dtls 9.9.9.2                       | 9.9.9.2       | l l          | 0        | 172.12.15.76               | 12346 172.12.15.76          |   |
|                                   |             | 0 vmanage                                                                                                    | dtls 9.9.9.3                       | 9.9.9.3       | derault<br>1 | up<br>0  | 172.12.15.77               | 12346 172.12.15.77          |   |
|                                   |             | 1 vbond                                                                                                    | dtls 0.0.0.0                       | -             | 0            | 0        | 172.12.15.78               | 12346 172.12.15.78          |   |
|                                   |             | 2 vbond                                                                                                    | dtls 0.0.0.0                       | =<br>TAN      | 0<br>default | 0<br>100 | 172.12.15.78               | 12346 172.12.15.78          |   |
|                                   |             | 3 vbond                                                                                                    | dtls 0.0.0.0<br>12346 SDWANcluster | -<br>IAN      | 0<br>default | 0<br>UD  | 172.12.15.78               | 12346 172.12.15.78          |   |
|                                   |             | 4 vbond                                                                                                    | dtls 0.0.0.0<br>12346 SDWANcluster | -<br>IAN      | 0<br>default | 0<br>up  | 172.12.15.78<br>0:00:24:08 | 12346 172.12.15.78          |   |
|                                   |             | 5 vbond                                                                                                    | dtls 0.0.0.0                       | -             | 0            | 0        | 172.12.15.78               | 12346 172.12.15.78          |   |

# **Related Information**

vManage Cluster Guide Technical Support & Documentation - Cisco Systems